# SAINT PAUL-BOURDON BLANC

## DOCUMENTATION TECHNIQUE

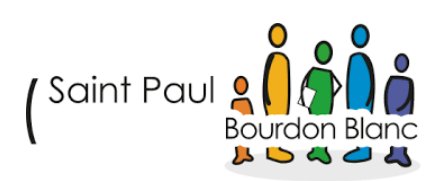

## ITOP

DÉCEMBRE 2024 RÉDIGÉ PAR TOM COELHO

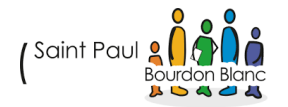

Tom COELHO

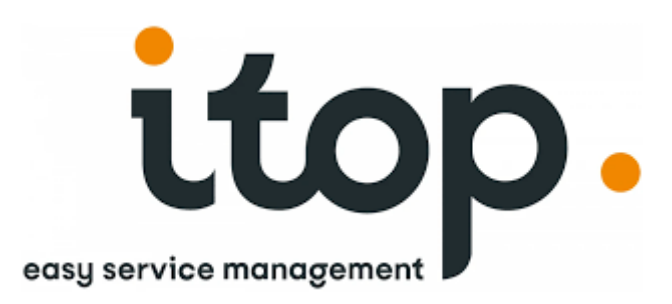

iTop (IT Operations Portal) est une solution de gestion des services informatiques (ITSM) open source, conçue pour centraliser et rationaliser la gestion des infrastructures IT. Elle offre des fonctionnalités puissantes pour :

La gestion des configurations (CMDB) : Maintenir une base de données complète et à jour des actifs informatiques (CI).

La gestion des incidents et des demandes : Optimiser les processus de support technique.

Le suivi des changements et des problèmes : Améliorer la continuité des services et minimiser les interruptions.

La gestion des SLA : Suivre les accords de niveaux de service pour garantir la satisfaction des utilisateurs finaux.

iTop se distingue par sa modularité, son interface intuitive et sa capacité à s'intégrer avec d'autres systèmes existants. Cette documentation a pour objectif de fournir une vue détaillée de son architecture, de ses fonctionnalités principales, et des meilleures pratiques pour une implémentation réussie.

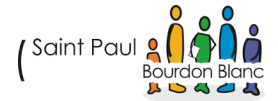

## TABLE DES MATIÈRES

| 1. Étape : Préparer le serveur                           | 1 |
|----------------------------------------------------------|---|
| A. Mettre à jour le système :                            | 4 |
| 2. Étape : Configurer MariaDB                            | 4 |
| A. Télécharger MARIADB :                                 | 4 |
| B. Sécuriser l'installation de MariaDB :                 | 4 |
| C. Ce connecter à MySQL :                                | 5 |
| C. Créer une base de données et un utilisateur :         | 5 |
| 2. Étape : Télécharger ITOP                              | 5 |
| A. Télécharger la dernière version D'itop :              | 5 |
| 3. Étape : Configurer Apache                             | 5 |
| A. Crée un fichier de configuration ITOP :               | 5 |
| B. Activer la configuration et les modules nécessaires : | 5 |
| 4. Étape : Finaliser l'installation via le navigateur    | 7 |
| Validation                                               | ) |

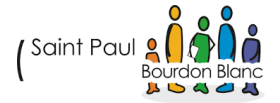

## 1. ÉTAPE : PRÉPARER LE SERVEUR

A. METTRE À JOUR LE SYSTÈME :

| apt update && sudo apt upgrade -y                                                                                     |
|----------------------------------------------------------------------------------------------------|
| apt install apache2 php libapache2-mod-php php-mysql php-curl php-intl php-mbstring php imap php-xml php-zip unzip -y |
| apt install php-gd -y                                                                                                 |
| apt install php-apcu -y                                                                                               |
| sudo apt install php8.2-soap                                                                                          |
| apt install php-apcu                                                                                                  |
| apt install php-Idap                                                                                                  |
| apt install php-xdebug                                                                                                |
| apt install graphviz                                                                                                  |

# 2. ÉTAPE : CONFIGURER MARIADB

## A. TÉLÉCHARGER MARIADB :

apt install mariadb-server -y

systemctl start mariadb

systemctl enable mariadbsudo

B. SÉCURISER L'INSTALLATION DE MARIADB :

#### mysql\_secure\_installation

Vous serez invité à répondre à plusieurs questions :

- 1. Définir le mot de passe root (si demandé).
- 2. Supprimer les utilisateurs anonymes.
- 3. Interdire les connexions root distantes.
- 4. Supprimer la base de données de test.
- 5. Recharger les tables de privilèges.

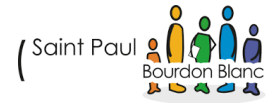

C. CE CONNECTER À MYSQL :

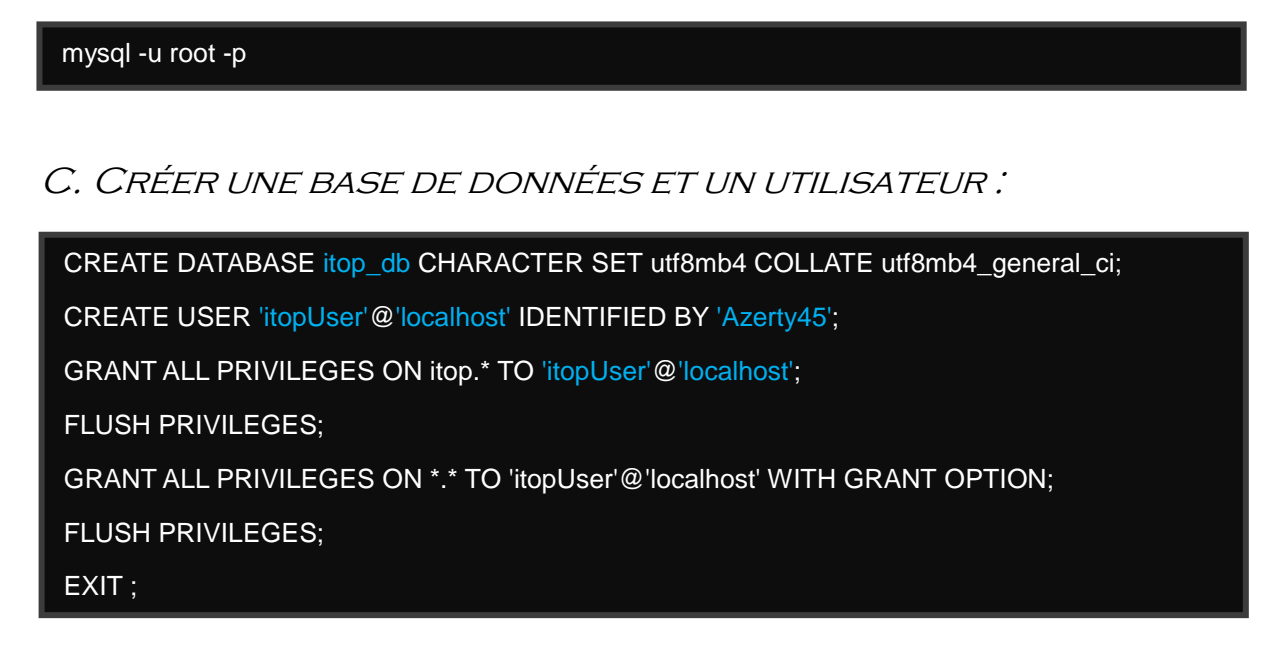

## 2. ÉTAPE : TÉLÉCHARGER ITOP

A. TÉLÉCHARGER LA DERNIÈRE VERSION D'ITOP :

Rendez-vous sur la page officielle d'ITOP (https://www.itophub.io/wiki/page?id=start) pour obtenir le lien de téléchargement de la dernière version, ou utilisez la commande suivante :

wget https://github.com/Combodo/iTop/archive/refs/tags/3.2.0.zip

unzip 3.2.0.zip -d /var/www/html/itop

chown -R www-data:www-data /var/www/html/itop

chmod -R 755 /var/www/html/itop

## **3. ÉTAPE : CONFIGURER APACHE**

A. CRÉE UN FICHIER DE CONFIGURATION ITOP :

nano /etc/apache2/sites-available/itop.conf

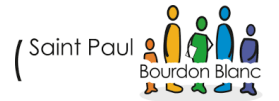

## Ajoutez-y les lignes suivantes :

| <virtualhost *:80=""></virtualhost>                   |  |  |  |  |
|-------------------------------------------------------|--|--|--|--|
| ServerAdmin admin@example.com                         |  |  |  |  |
| DocumentRoot /var/www/html/itop/iTop-3.2.0/           |  |  |  |  |
| ServerName your-domain.com                            |  |  |  |  |
|                                                       |  |  |  |  |
| <directory html="" itop="" var="" www=""></directory> |  |  |  |  |
| Options Indexes FollowSymLinks                        |  |  |  |  |
| AllowOverride All                                     |  |  |  |  |
| Require all granted                                   |  |  |  |  |
|                                                       |  |  |  |  |
|                                                       |  |  |  |  |
| ErrorLog \${APACHE_LOG_DIR}/itop_error.log            |  |  |  |  |
| CustomLog \${APACHE_LOG_DIR}/itop_access.log combined |  |  |  |  |
|                                                       |  |  |  |  |
|                                                       |  |  |  |  |

## B. ACTIVER LA CONFIGURATION ET LES MODULES NÉCESSAIRES :

a2ensite osticket.conf a2enmod rewrite

systemctl restart apache2

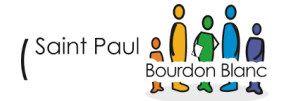

# 4. ÉTAPE : FINALISER L'INSTALLATION VIA LE NAVIGATEUR

Ouvrez un navigateur et accédez à http://votre-domaine-ou-ip. Suivez les étapes pour :

Welcome to iTop version 3.2.0-dev

iTop Installation Wizard

Prerequisites validation: Ok. and 1 Security issue A HIDE DETAILS

**Security issue**: iTop is bundled with directory-level configuration files. You must check that those files will be read by your web server (eg. AllowOverride directive should be set to All for Apache HTTP Server) see documentation.

**Success**: The current PHP Version (8.2.26) is greater than the minimum version required to run iTop, which is (8.1.0)

Success: The temp directory is writable by the application.

**Success:** Required PHP extension(s): curl, dom, fileinfo, gd, hash, iconv, json, mbstring, mysqli, pcre, session, simplexml, soap, zip, zlib.

Success: Optional PHP extension(s): apcu, Idap, sodium, openssl, xdebug.

Success: Loaded php.ini files: /etc/php/8.2/apache2/php.ini, /etc/php/8.2/apache2/conf.d/10-mysqlnd.ini, /etc/php/8.2/apache2/conf.d/10-opcache.ini, /etc/php/8.2/apache2/conf.d/10-pdo.ini, /etc/php/8.2/apache2/conf.d/15-xml.ini, /etc/php/8.2/apache2/conf.d/20-apcu.ini, /etc/php/8.2/apache2/conf.d/20-calendar.ini, /etc/php/8.2/apache2/conf.d/20-ctype.ini, /etc/php/8.2/apache2/conf.d/20-curl.ini, /etc/php/8.2/apache2/conf.d/20-otype.ini, /etc/php/8.2/apache2/conf.d/20-curl.ini, /etc/php/8.2/apache2/conf.d/20-dom.ini, /etc/php/8.2/apache2/conf.d/20-exif.ini, /etc/php/8.2/apache2/conf.d/20-ffi.ini, /etc/php/8.2/apache2/conf.d/20-fileinfo.ini, /etc/php/8.2/apache2/conf.d/20-ffi.ini, /etc/php/8.2/apache2/conf.d/20-gd.ini, /etc/php/8.2/apache2/conf.d/20-gettext.ini, /etc/php/8.2/apache2/conf.d/20-iconv.ini, /etc/php/8.2/apache2/conf.d/20-gettext.ini, /etc/php/8.2/apache2/conf.d/20-iconv.ini, /etc/php/8.2/apache2/conf.d/20-intlini, /etc/php/8.2/apache2/conf.d/20-iconv.ini,

CONTINUE

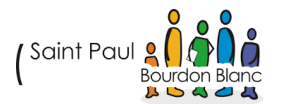

# Choix d'installation ou de mise à niveau

Qu'est-ce que vous voulez faire?

- Installer un nouveau iTop
- Mettre à niveau une instance iTop existante

# itop. Contrat de licence

Accords de licences pour les composants d'iTop

#### Composants d'iTop

TCPDF , © Nicola Asuni est sous licence LGPL . ( Détails ) compositeur, © Nils Adermann, Jordi Boggiano est sous licence MIT. ( Détails ) iTop , © 2010-2024 Combodo SAS est sous licence AGPL v3 . ( Détails ) PHP XLSXWriter, © Mark Jones est sous licence MIT. (Détails) Bootstrap , © Twitter est sous licence MIT . ( Détails ) Police Droid Sans Fallback, © The Android Open Source Project est sous licence Apache License 2.0. ( Détails) Font Awesome, © L'équipe Font Awesome est sous licence Font Awesome Free License. ( Détails ) C3 js , © Masayuki Tanaka est sous licence MIT . ( Détails ) CKEditor, © CKSource - Frederico Knabben est sous licence LGPL . ( Détails ) D3 js , © Mike Bostock est sous licence BSD . ( Détails ) Selectize.js , © Brian Reavis est sous licence Apache License v2 . ( Détails ) Le plugin jQuery tooltip, © Craig Thompson est sous licence MIT. ( Détails ) ajaxorg/ace, © Ajax.org BV est sous licence BSD 3-clause « Nouveau » ou « Révisé » . ( Détails ) clipboard.js , © Zeno Rocha est sous licence MIT . ( Détails ) fraphael , © Chris Scott est sous licence MIT . ( Détails ) Le module complémentaire jQuery Timepicker, © Trent Richardson est sous licence MIT. ( Détails ) iOuary iOuary III @ iOuary Foundation est sous liconco MIT ( Dátaile )

✓ J'accepte les termes des licences des 103 composants mentionnés ci-dessus.

#### Règlement général européen sur la protection des données

Le logiciel iTop est conforme au traitement des données personnelles selon le règlement général européen sur la protection des données (RGPD).

En installant iTop vous acceptez que certaines informations soient collectées par Combodo pour vous aider à gérer vos instances et à des fins statistiques. Ces données restent anonymes jusqu'à ce qu'elles soient associées à un compte utilisateur sur iTop Hub.

Liste des données collectées disponible dans notre rubrique Confidentialité des données.

J'accepte le traitement de mes données personnelles

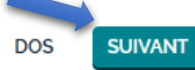

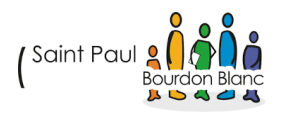

Remplissez vos informations concernant votre base de données :

# top. Database Configuration

Configuration of the database connection:

#### **Database Server Connection**

| Server Name:  | localhost                      | 0             |  |  |  |
|---------------|--------------------------------|---------------|--|--|--|
| Login:        | itopUser                       | 0             |  |  |  |
| Password:     | •••••                          |               |  |  |  |
| ✓ Use TLS end | ✓ Use TLS encrypted connection |               |  |  |  |
| Success: D    | atabase server o               | onnection ok. |  |  |  |
| Database      |                                |               |  |  |  |
| O Create a ne | ew database:                   | op            |  |  |  |
| Use the exi   | sting database: i              | op_db         |  |  |  |
| ✓ Use shared  | database                       |               |  |  |  |

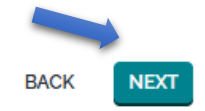

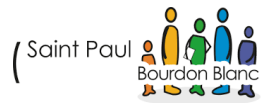

Tom COELHO

## Crée votre compte admin :

# top. Administrator Account

Definition of the Administrator Account

#### Administrator Account

| Login:            | admin             |
|-------------------|-------------------|
| Password:         |                   |
| Confirm password: |                   |
| Language:         | French (Français) |

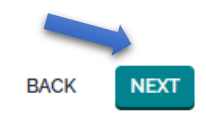

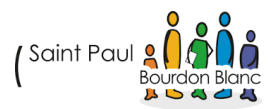

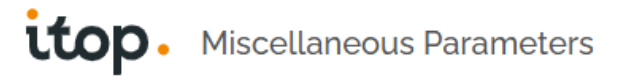

Additional parameters

#### Default Language

| Default Language: French (Français)                                                                                                    |  |  |  |  |
|----------------------------------------------------------------------------------------------------|--|--|--|--|
| Application URL                                                                                                    |  |  |  |  |
| URL: http://172.20.85.89/itop/iTop-3.2.0/                                                                                                    |  |  |  |  |
| Change the value above if the end-users will be accessing the application by another path due to a specific configuration of the web server.                                                    |  |  |  |  |
| Path to Graphviz' dot application                                                                                                    |  |  |  |  |
| Path: /usr/bin/dot 🛛                                                                                                    |  |  |  |  |
| dot is present: dot - graphviz version 2.43.0 (0)                                                                                                    |  |  |  |  |
| Sample Data                                                                                                    |  |  |  |  |
| <ul> <li>I am installing a demo or test instance, populate the database with some demo data.</li> <li>I am installing a production instance, create an empty database to start from.</li> </ul> |  |  |  |  |
| Dev parameters                                                                                                    |  |  |  |  |

Create symbolic links instead of creating a copy in env-production (useful for debugging extensions)

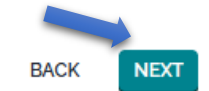

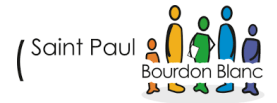

# Options de gestion de la configuration Les options ci-dessous vous permettent de configurer le type d'éléments à gérer dans iTop. Noyau de gestion de configuration Tous les objets de base obligatoires dans la CMDB iTop : organisations, emplacements, équipes,

- Appareils de centre de données
   Gérez les périphériques du centre de données tels que les racks, les boîtiers, les PDU, etc.
- Appareils des utilisateurs finaux Gérer les appareils liés aux utilisateurs finaux : PC, téléphones, tablettes, etc.
- Périphériques de stockage Gérez les périphériques de stockage tels que les NAS, les commutateurs SAN, les bibliothèques de bandes et les bandes, etc.
- Virtualisation
   Gérer les hyperviseurs, les machines virtuelles et les fermes.

personnes, etc.

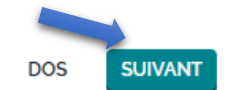

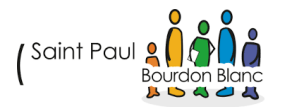

# **top**. Options de gestion des services

0

Sélectionnez le choix qui décrit le mieux les relations entre les services et l'infrastructure informatique dans votre environnement informatique.

#### Gestion des services pour les entreprises

Sélectionnez cette option si le service informatique fournit des services basés sur une infrastructure partagée. Par exemple, si différentes organisations au sein de votre entreprise s'abonnent à des services (comme les services de messagerie et d'impression) fournis par un seul backend partagé.

#### Gestion des services pour les prestataires de services Sélectionnez cette option si le service informatique gère l'infrastructure de clients indépendants. Il s'agit du modèle le plus flexible, car les services peuvent être fournis avec une combinaison de périphériques d'infrastructure partagés et spécifiques au client.

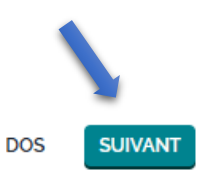

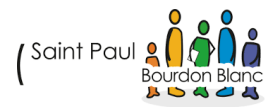

| ita | <ul> <li>Tickets Management options</li> <li>Select the type of tickets you want to use in order to respond to user requests and incidents.</li> </ul>                                                   |
|-----|----------------------------------------------------------------------------------------------------|
| ۲   | Simple Ticket Management<br>Select this option to use one single type of tickets for all kind of requests.                                                                                               |
|     | <ul> <li>Customer Portal</li> <li>Modern &amp; responsive portal for the end-users</li> </ul>                                                                                                    |
| 0   | ITIL Compliant Tickets Management<br>Select this option to have different types of ticket for managing user requests and incidents. Each type of<br>ticket has a specific life cycle and specific fields |
|     | User Request Management Manage User Request tickets in iTop                                                                                                    |
|     | Incident Management Manage Incidents tickets in iTop                                                                                                    |
|     | Customer Portal<br>Modern & responsive portal for the end-users                                                                                                    |
| 0   | <b>No Tickets Management</b><br>Don't manage incidents or user requests in iTop                                                                                                    |

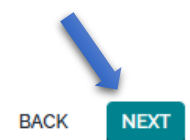

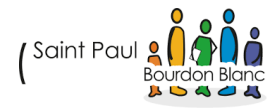

# top. Change Management options

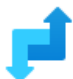

Select the type of tickets you want to use in order to manage changes to the IT infrastructure.

- Simple Change Management Select this option to use one type of ticket for all kind of changes.
- ITIL Change Management
   Select this option to use Normal/Routine/Emergency change tickets.
- No Change Management
   Don't manage changes in iTop

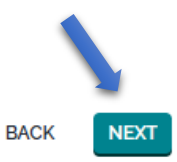

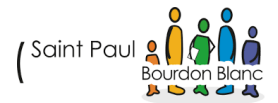

# itop. Billets ITIL supplémentaires

Choisissez dans la liste ci-dessous les processus ITIL supplémentaires qui doivent être mis en œuvre dans iTop.

- Gestion des erreurs connues et FAQ Sélectionnez cette option pour suivre les « erreurs connues » et les FAQ dans iTop.
- Gestion des problèmes
   Sélectionnez cette option pour suivre « Problèmes » dans iTop.

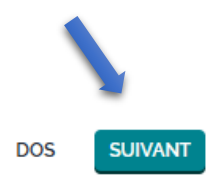

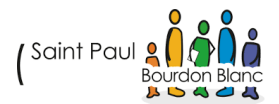

# top. Ready to install

iTop version 3.2.0-dev is about to be installed into the **existing** database **itop** on the server **localhost**.

#### Installation Parameters

- ▲ Database Parameters Server Name: localhost DB User Name: itopUser DB user password: \*\*\* Database Name: itop Prefix for the iTop tables: none
- ➤ Data Model Configuration
- ✓ Other Parameters
- ✓ Admininistrator Account

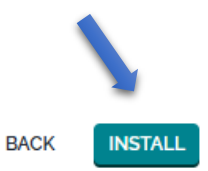

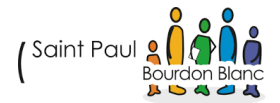

# itop. Done

Manual operations required

In order to complete the installation, the following manual operations are required: Manual instructions for Tickets Management

#### Congratulations for installing iTop

Enhance your iTop experience, join the iTop Hub Community online !

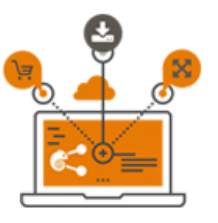

Get extensions!

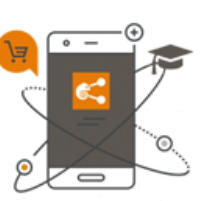

Find documentation

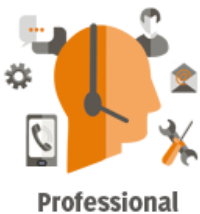

Professiona Services

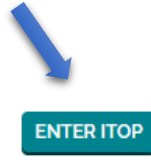

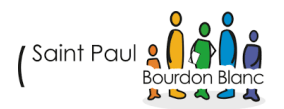

| Cls                                       |                                   |                       |                                |                      |                      |
|-------------------------------------------|-----------------------------------|-----------------------|--------------------------------|----------------------|----------------------|
| ( Processus métier<br>+ Créer             | 4 Solution applicative<br>+ Créer | 39 Contact<br>+ Créer | S Lieu<br>+ Créer              | 1 Contrat<br>+ Créer | 4 Serveur<br>+ Créer |
| 2 Equipement réseau<br>+ Créer            |                                   |                       |                                |                      |                      |
| Gestion des demandes<br>Demandes en cours |                                   |                       |                                |                      |                      |
| O Nouveau O Assignée O Escalad            | o tto O Escalate ttr O Résolue    |                       |                                |                      |                      |
| Mes appels support                        |                                   |                       |                                |                      | +                    |
| lotal o etements.                         |                                   |                       |                                |                      |                      |
| Demande Utilisateur                       | ▼ Titre :                         | Client © Demandeur    | <ul> <li>Date de dé</li> </ul> | but o                | Etat © Agent         |
|                                           |                                   |                       |                                |                      |                      |
| Pas de résultat                           |                                   |                       |                                |                      |                      |

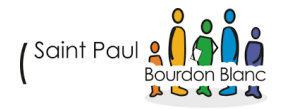

## VALIDATION

| Editée par :   | Tom COELHO |                               |           |
|----------------|------------|-------------------------------|-----------|
| RÉVISÉE PAR :  | Tom COELHO |                               |           |
| SUIVIE PAR :   | Tom COELHO |                               |           |
| Validée par :  | Tom COELHO |                               |           |
| Date :         |            |                               | Version : |
| 13 / 01 / 2025 |            | (Saint Paul & A Dourdon Blanc | 1         |

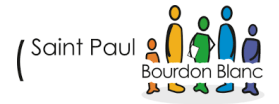